## Elmo EV 4400 AF Visual Presenter Document Camera User Guide

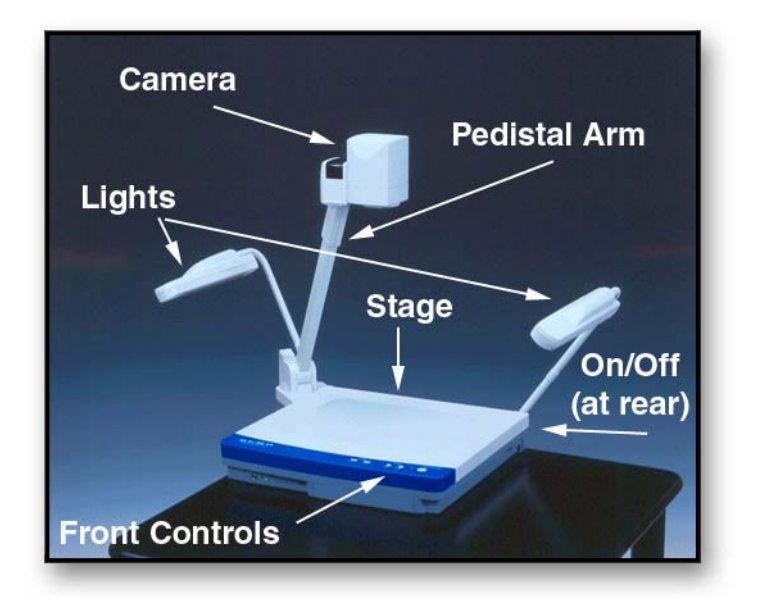

| Overview                                       | 2     |
|------------------------------------------------|-------|
| Front Control Panel                            | 2 - 3 |
| Additional Range with Column Height Adjustment | 4     |
| White Balance and Iris Control                 | 4     |

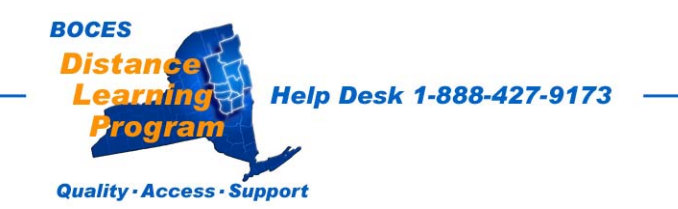

### <u>Overview</u>

The Elmo document camera is a visual presentation unit that can display a variety of presentation materials.

Text, photos, slides, negatives, transparencies, drawings and three-dimensional objects can be displayed in full color for local presentations and over the Distance Learning network. The zoom lens can clearly display items as small as the date on a dime.

The document camera has two built in lights to illuminate the objects being presented, and a base light to illuminate slides and transparencies from beneath.

- The **power cable** should be plugged securely into the unit.
- The **power switch** is located on the left at the rear of the unit.

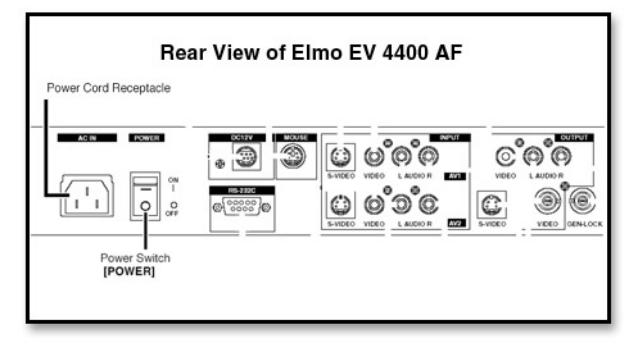

## **Elmo Front Control Panel**

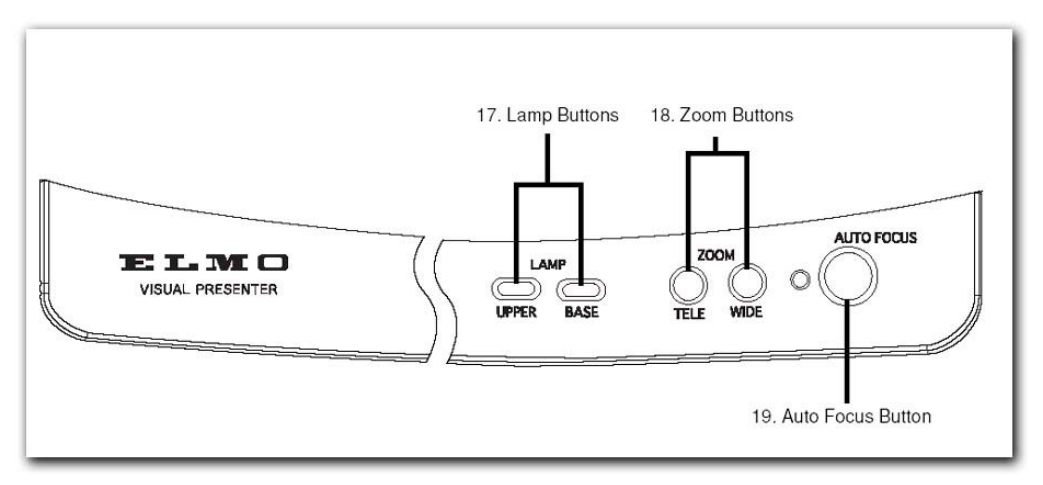

**Lamp** Choose the **UPPER** lamps for lighting opaque materials or **BASE** for slides, photographic negatives, and some transparencies.

## **ZOOM** Controls the image size displayed. TELE will increase the size of the image and WIDE will decrease the size.

**<u>Auto Focus</u>** Allows you to automatically find the proper focus of a flat document or object on the document stage.

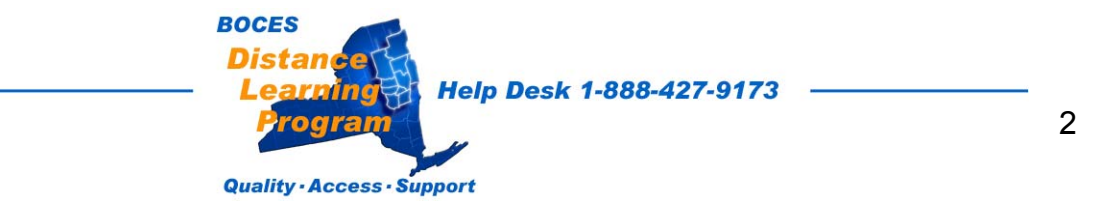

#### **Elmo Slide Out Operations Panel**

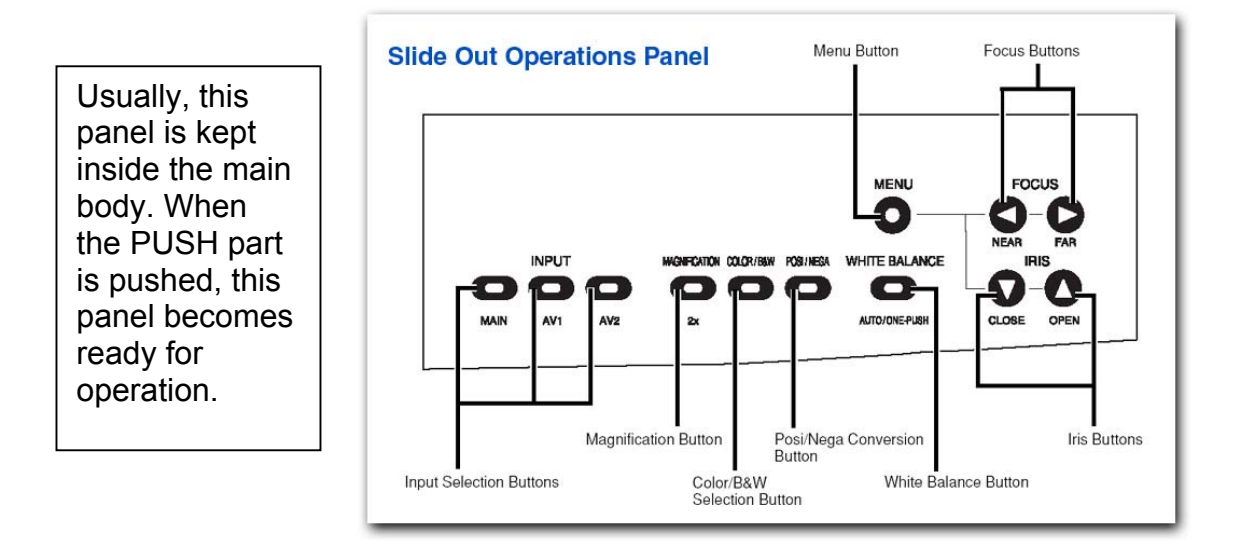

#### **Input Selection**

For Distance Learning, the input selection should always be left on MAIN.

**Magnification** This will increase the magnification to 2x.

# See important notes on font, format, and image size in the Presentation section of the Distance Learning Handbook.

**Color – B/W** Choose either a color or black and white image display. In some cases, changing to color or B/W can make an image more readable.

**Posi/Neg Conversion** Choose either a **positive** or **negative** image display. In some cases, changing to negative or positive can make printed materials more readable. It is also possible to display photographic negatives in true color (as if they were positive transpariencies).

**Iris Adjustments** Iris adjustments will change the exposure or brightness of the image.

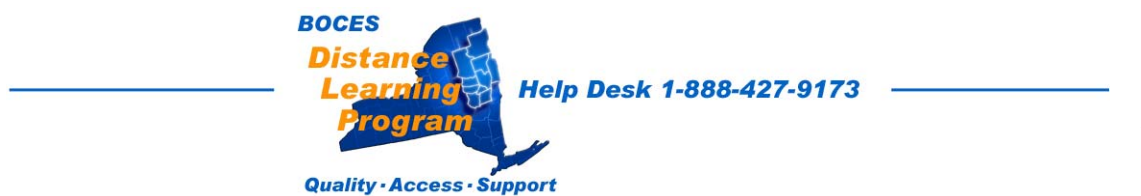

White Balance White balance can be set with the one-touch button.

The Presenter Camera automatically adjusts the color balance (AUTO mode). If, however, this setting is lost, shoot the stage surface, and press the white balance button [WHITE BALANCE] on the operation panel. The indicator lamp blinks and then lights up, the mode is switched to the ONE-PUSH mode, and the white balance is fixed.

ONE-PUSH ....... To set the push-set white balance. By pressing the button [WHITE BALANCE], the white balance for the then color temperature is fixed.

**Focus** Allows you to manually fine tune the focus of the image displayed. (It is also possible to adjust focus by turning the lens by hand.)

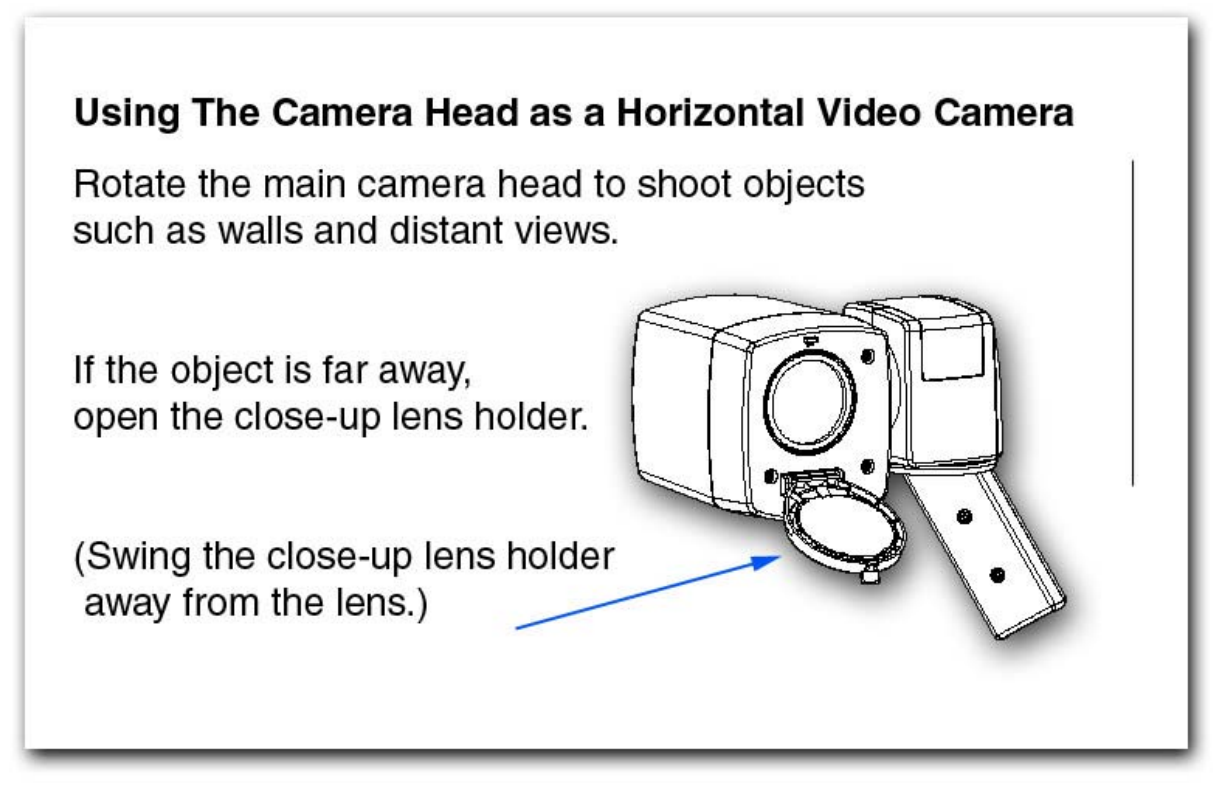

Information regarding some of the additional features of the Elmo EV 4400 is available at: <u>http://dl.neric.org/bdlp/MANUALS/EV-4400\_Abdgd\_Manual.pdf</u>

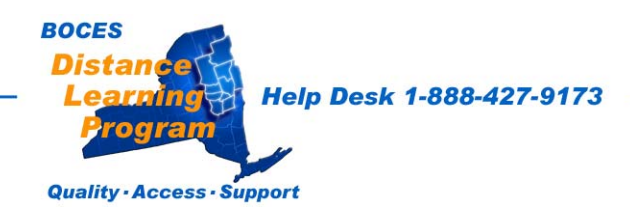